# F 合 富士電機 MONITOUCH EXPRESS

# V9シリーズ ストレージビューア

第66号(2015年1月号)

V9シリーズのシステムメニューに『ストレージビューア』機能を追加しました。 PCがない状態でも本体だけで以下の操作・確認が行えます。

・ストレージ間のファイルコピー、移動、削除

・ストレージの接続状態、空き容量の確認

# ストレージ間のファイルコピー、移動、削除

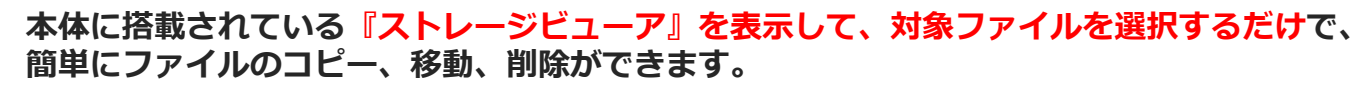

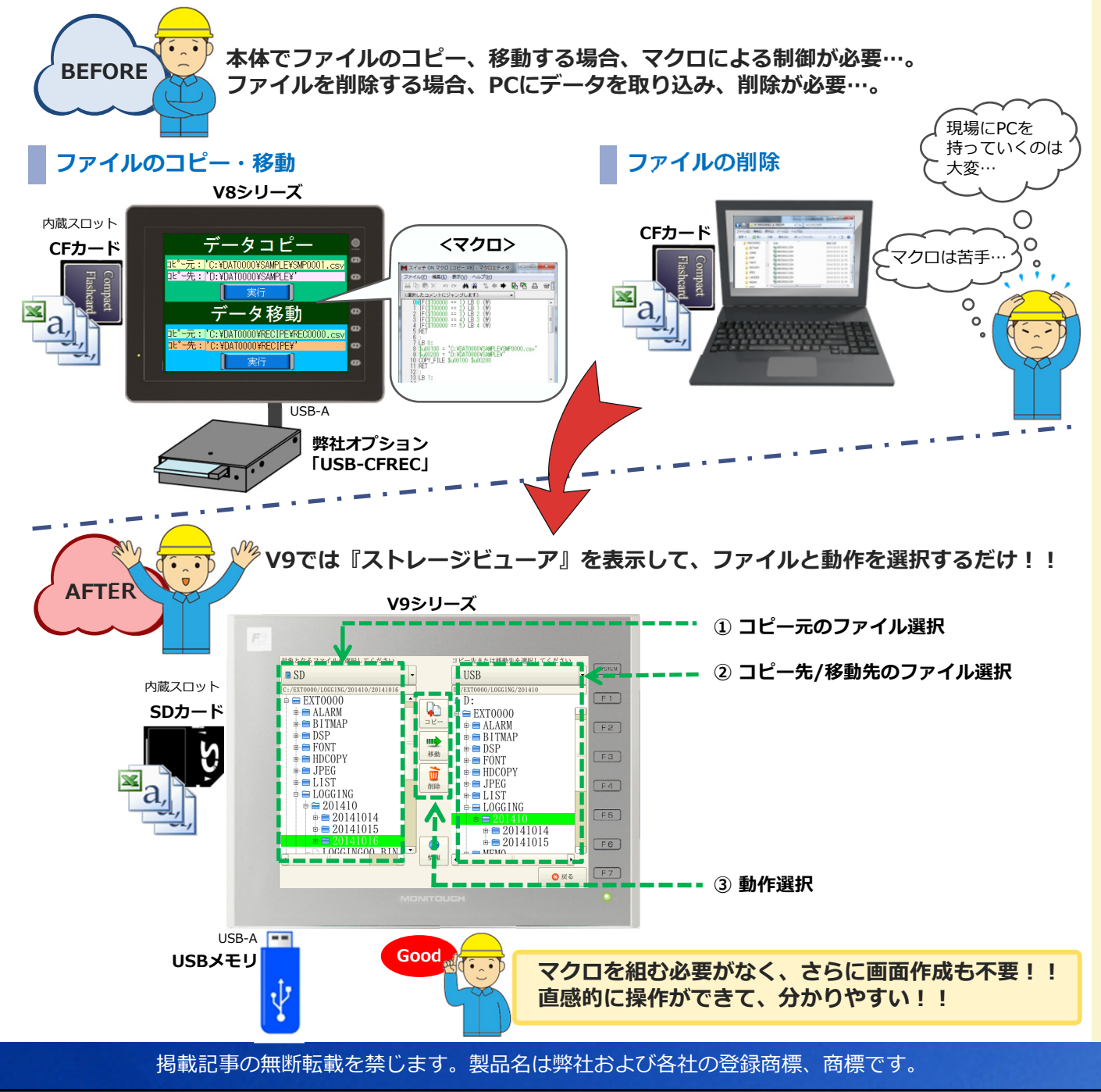

# F 富士電機 MONITOUCH EXPRESS ストレージの接続状態、空き容量の確認 SDカードやUSB-Aポートに挿入したストレージの接続状態(接続中/未接続)と 空き容量が確認できるので、専用スクリーンを作成する必要はありません。 またストレージビューアは、どのスクリーンを表示していても表示できます。

### 【確認手順】

① 「ストレージビューア」 画面で ② 画面下部にストレージの詳細情報が [情報] スイッチを押します。 表示されます。 ▶ ▲ カーー 対象となるファイルを選択してください コピー コピー先または移動先を選択してください 対象となるファイルを選択してください コピー先または移動先を選択してください SD 🚨 USB USB ••• ₫ D: EXTOOOO MACHINE1 DPDATE 移動 UPDATE B TENDMC1 • 移動 - SDカード(C:) 接続状態: 接続中 ou キ容量: 3448 / 3773 MB 創除 -USBストレーシレル. 技続状態: 接続中 ~キ容量: 226 / 249 MB **()** 情報 8% • ◎戻 🔕 戻る Good 画面の作成工数を削減可能!! しかも全スクリーンで簡単に確認ができて便利!!

## 活用例

| 使途                      | 詳細                                                                                                    |  |
|-------------------------|----------------------------------------------------------------------------------------------------|--|
| ロギング/アラームデータの<br>バックアップ | SDカードに格納された異常履歴、生産情報等のデータを、SDカードを抜かず<br>にUSBメモリにコピーして、PCに移動できるため、データのバックアップが<br>残せます。<br>また、PCでデータが保管できるため、日報/週報等として活用できます。 |  |
| レシピファイルの更新              | PCで作成したレシピファイルをUSBメモリに格納し、本体に装着・コピーす<br>ることで、SDカードを抜かなくても、レシピファイルの更新が行えるため、<br>データの入れ替えを容易に行えます。                            |  |

## ■ 作画ソフトV-SFT-6の無償バージョンアップについて

モニタッチのホームページから、作画ソフトV-SFT-6のアップデート版がダウンロードできます。 ※ ダウンロードには会員登録が必要です。

http://www.hakko-elec.co.jp/site/support/download-index.html

|       | V-SFT-6 最新バージョン                 | Ver. 6.0.4.0      | モニタッチ 検索<br>詳しくは Web で                                                                    |
|-------|---------------------------------|-------------------|-------------------------------------------------------------------------------------------|
| 【連絡先】 | <b>発紘電機株式会社</b><br>モニタッチコールセンター | TEL<br>FAX<br>URL | : 0120-929-299<br>※携帯電話からは076-274-5130<br>: 076-274-5208<br>: http://www.hakko-elec.co.jp |